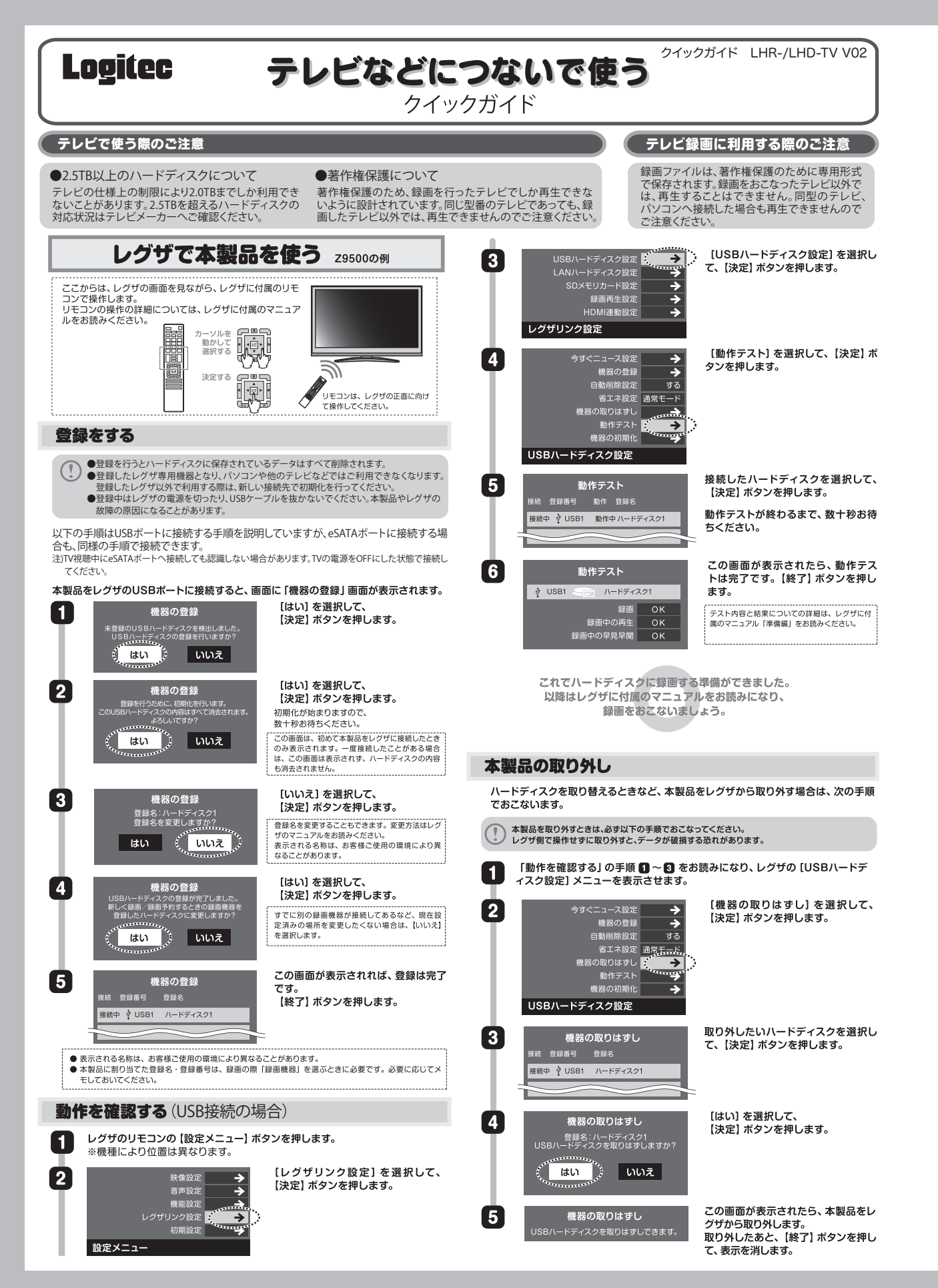

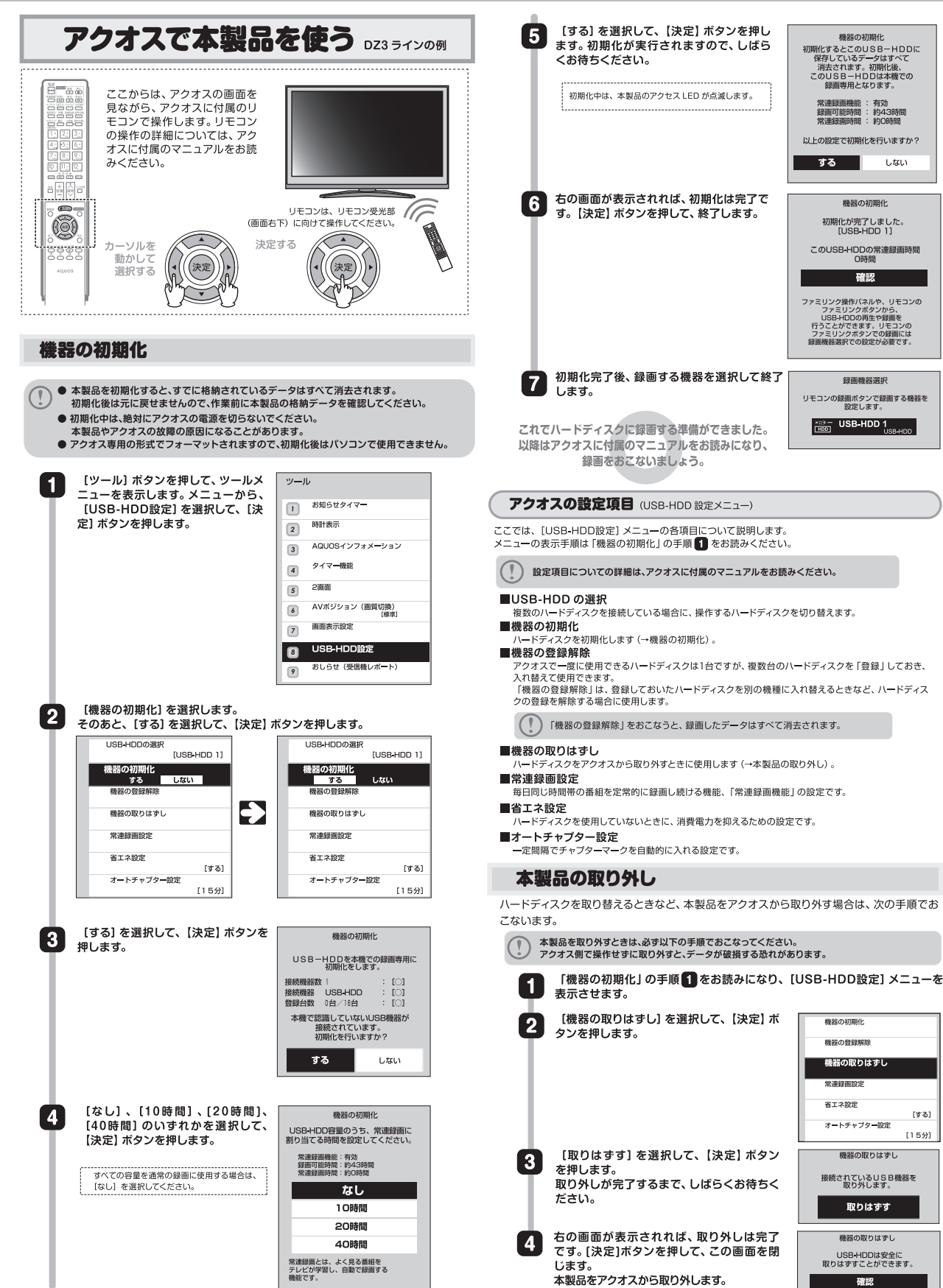

→ウラ面もお読みください

USB-HDDを載り外して下さい USB-HDDをそのまま 使用する際も、一度取りはずし 再度接続してください。

## ブラビアで本製品を使う

ンを押します。

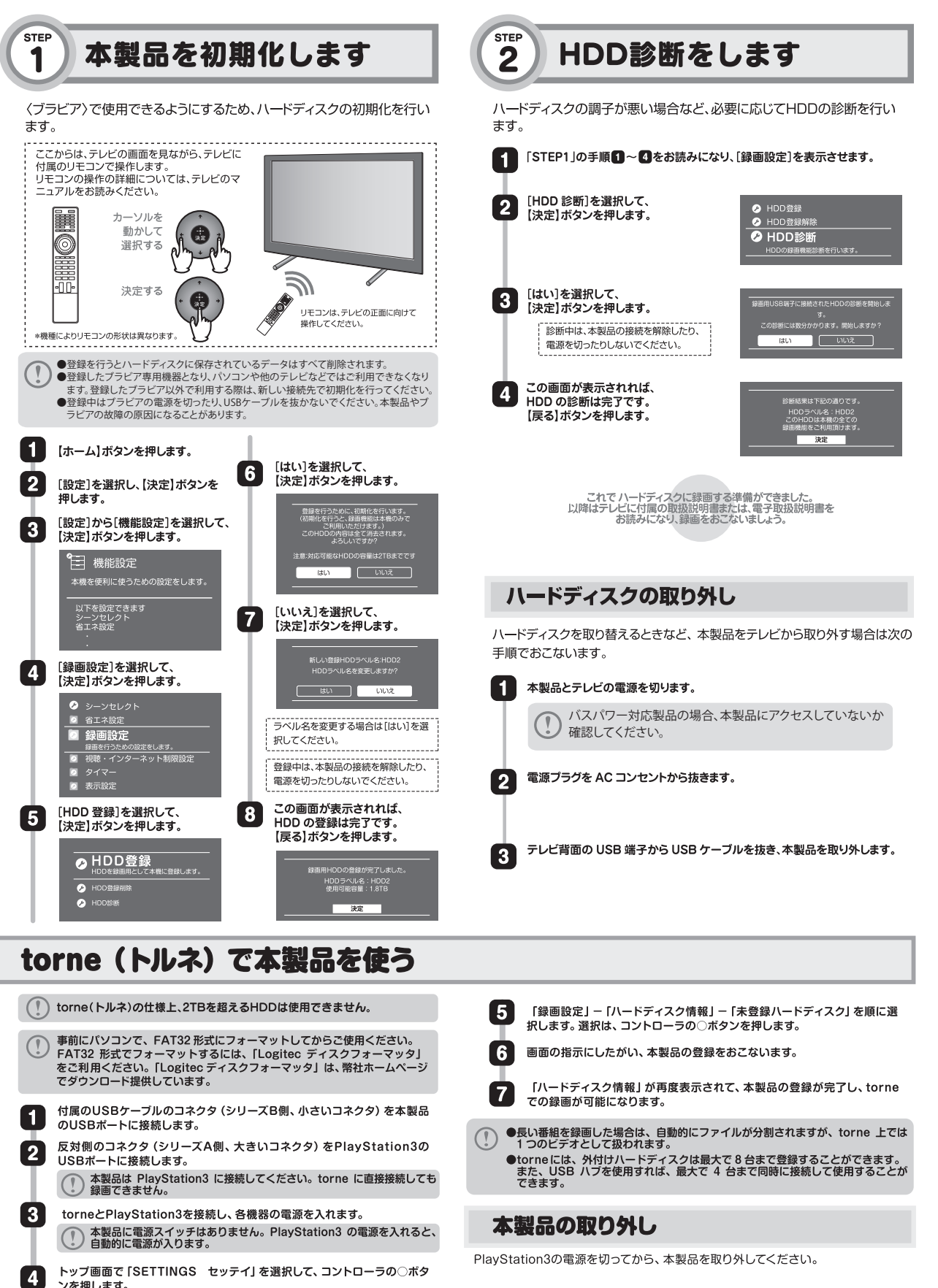

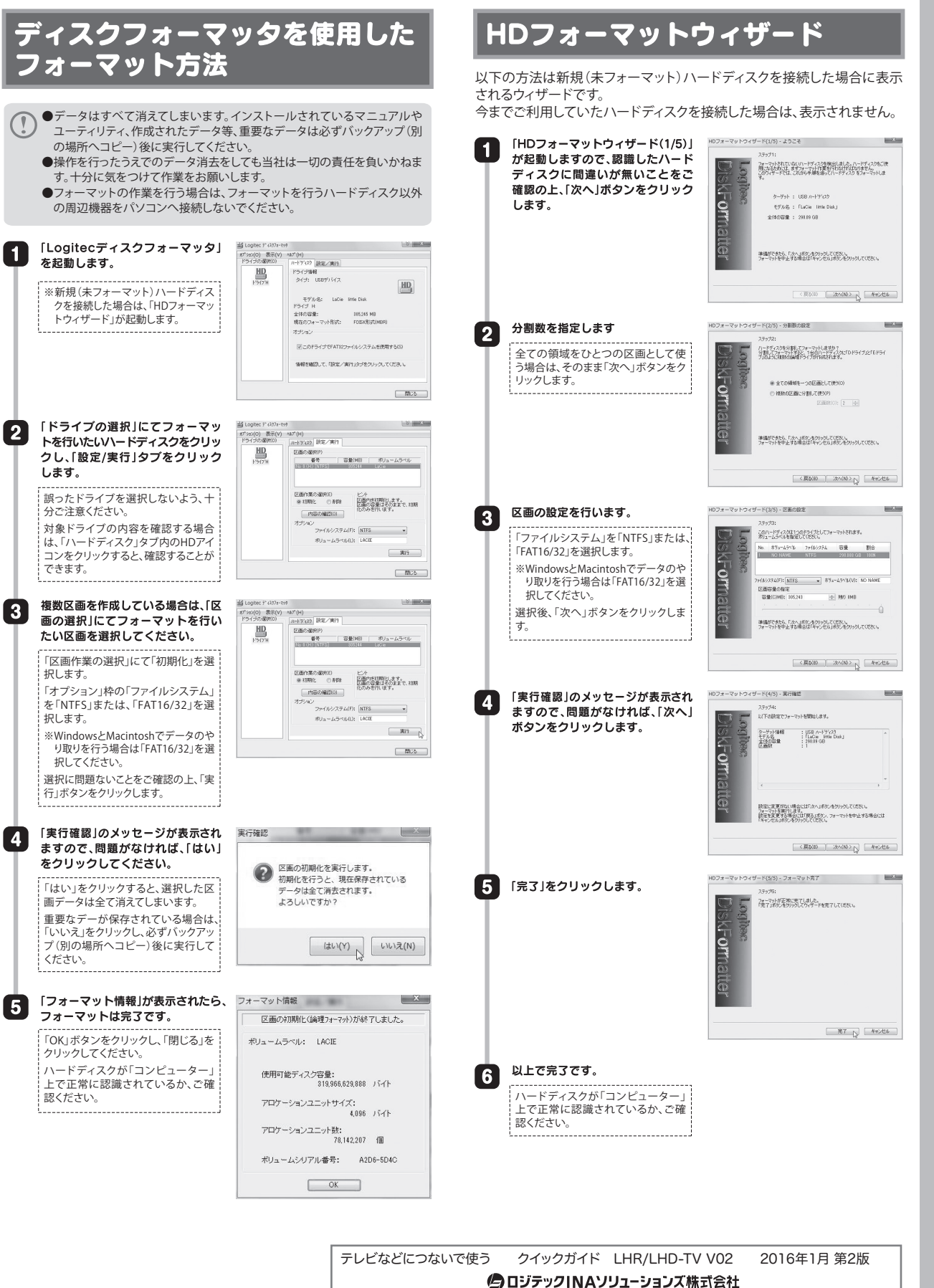

© 2016 Logitec INA Solutions Co., Ltd. All rights reserved.